# 项目7 安全工具

### 一、教学目标

- 1. 了解卡巴斯基安全部队 2011 和 360 安全卫士的下载、安装方法。
- 2. 掌握查毒和杀毒的方法。
- 3. 掌握 360 安全卫士插件清理和修复漏洞的方法。
- 4. 掌握杀毒软件的选项设置。
- 5. 了解防病毒的基本知识。

## 二、课时分配

本项目共2个任务,安排5课时。

### 三、教学重点

- 1. 掌握查毒和杀毒的方法。
- 2. 掌握 360 安全卫士插件清理和修复漏洞的方法。
- 3. 掌握杀毒软件的选项设置。

### 四、教学难点

系统安全早就融入到我们的生活之中,操作系统安全、数据库安全、病毒防 治等等问题对人们来说并不陌生。计算机病毒借助网络爆发流行,给广大计算机 用户带来了极大的损失。为了避免病毒带来的危害,反病毒软件成为电脑上必不 可少的重要组成部分。本项目主要介绍两款常用的计算机安全工具软件卡巴斯基 安全部队 2011 和 360 安全卫士。

#### 五、教学内容

### 任务1 卡巴斯基安全部队 2011

活动1 软件介绍

卡巴斯基安全部队 2011 是卡巴斯基公司的旗舰产品,主要针对家庭及个人

用户,能够彻底保护用户计算机不受各类互联网威胁的侵害。卡巴斯基安全部队 2011 还为用户提供了卡巴斯基安全网络,一种创新的分布式恶意软件控制系统。

活动2 安装与卸载

1. 系统需求

卡巴斯基 2011 版本产品安装的软硬件要求: 480 MB 可用硬盘空间; 512 MB 可用内存; CD ROM (用来从 CD 安装程序); 连接互联网 (用来激活程序); 计 算机鼠标; Windows XP 以上版本操作系统; Internet Explorer 6 或更高版本。

2. 产品安装

(1) 启动卡巴斯基反病毒 2011 安装向导:如果用户购买的是卡巴斯基反病毒 2011 光盘版,把安装光盘放入 CD ROM 后,安装会自动开始运行。

(2)阅读最终用户授权许可协议:在打开的如图所示界面中,仔细阅读最 终用户授权许可协议,如果用户同意协议中的所有条款则单击"我同意"按钮。

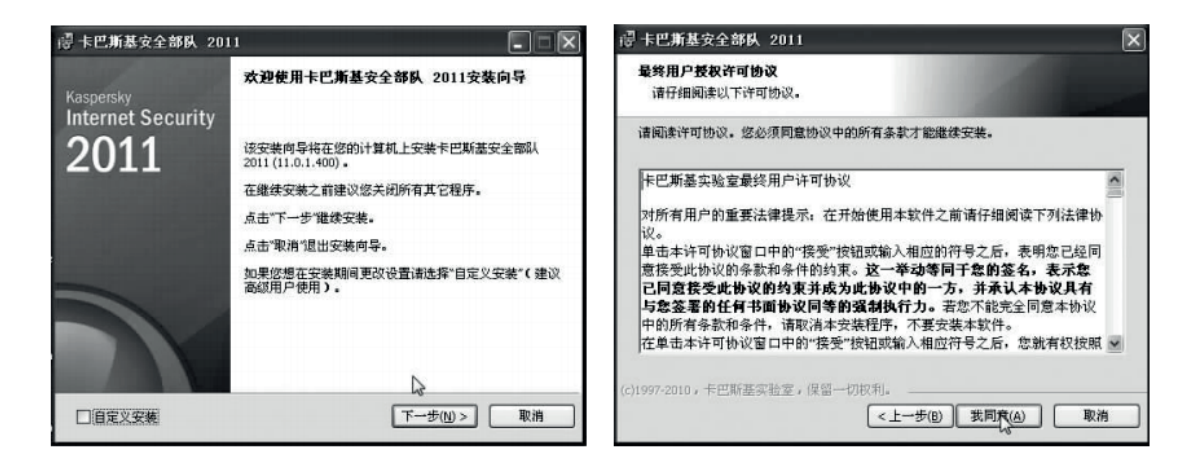

(3)阅读加入卡巴斯基安全网络条款:如果用户选择加入卡巴斯基安全网络,卡巴斯基实验室将会接收用户计算机所检测到的新威胁的信息,系统信息以及用户计算机中的卡巴斯基反病毒所对应的唯一身份验证,不会发送个人数据。

(4)激活卡巴斯基反病毒2011:在程序文件拷贝完成并且模块成功注册后, 安装向导将会建议激活卡巴斯基反病毒2011。

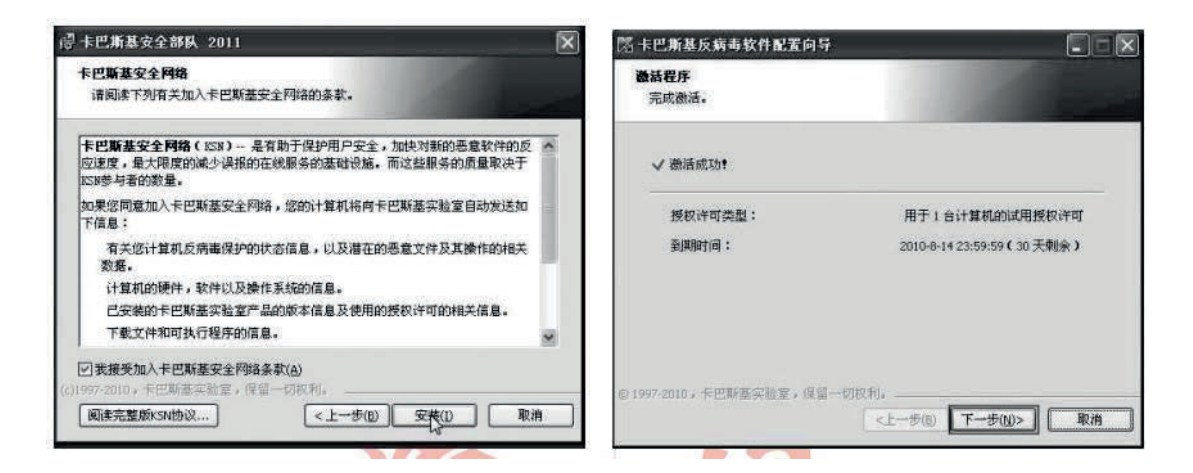

(5)请等待直到安装过程完成并且单击"完成"按钮。安装向导会分析系 统并且为操作系统中包含的程序创建信任程序的规则。请等待直到该过程完成。

3. 产品卸载

如果因为某些原因,用户需要卸载"卡巴斯基安全部队2011",请执行以下操作。

(1)为了避免不正确的卸载,先把应用程序退出:右击右下角的 K 图标(在 任务栏的通知区域),选择"退出"命令,如图所示。

(2)通过安装向导来卸载程序,请执行以下操作:单击"开始"→"所有程序"→"卡巴斯基安全部队2011"→"修复或卸载"命令,如图所示。

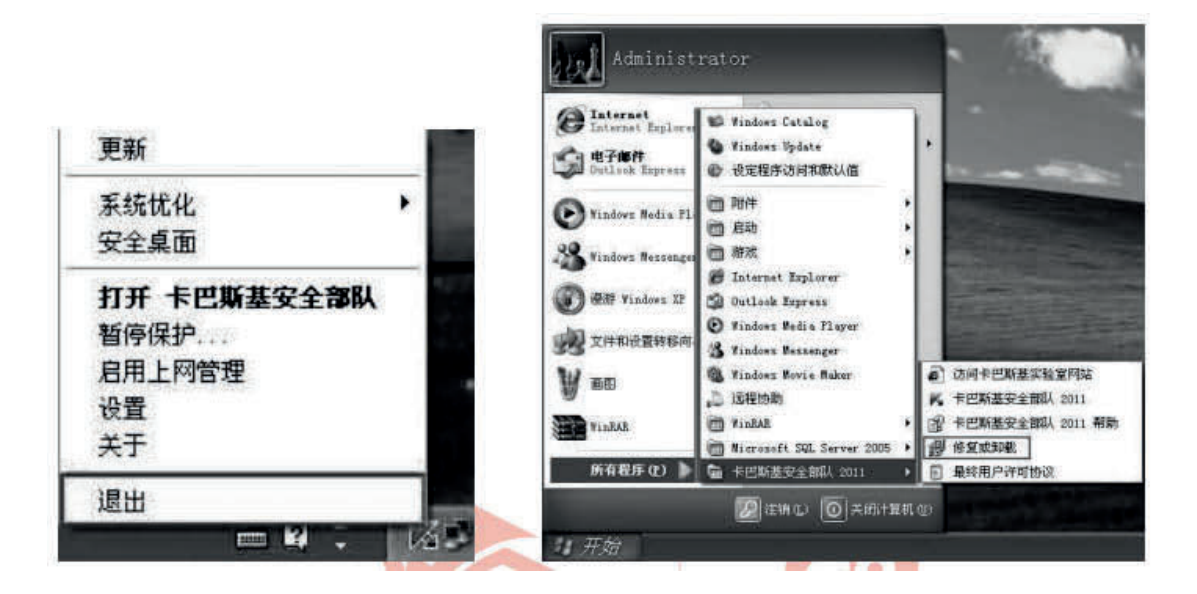

(3) 在打开的界面中,单击"卸载"按钮,打开如图所示的界面。

(4)在图所示的界面中选择一个卸载选项,完全卸载或者保存程序对象, 然后单击"下一步"按钮,打开如图所示界面。下面对各个选项进行简单说明。

(5) 在图所示的界面中确认或者取消程序的卸载,单击"卸载"按钮继续。 等待直到程序文件和注册信息删除完成,弹出如图所示的界面。

| 副卡巴斯語        | 基安全部队 2011                 | - × |
|--------------|----------------------------|-----|
| 正在卸载<br>正在卸  | / <b>修复</b><br>截/修复程序,请稍候… |     |
|              | 帚卡巴斯基安全部队 2011             | X   |
|              | 《                          |     |
|              | <u>是(y)</u> 否(N)           |     |
| (c)1997-2010 | ,卡巴斯基实验室,保留一切权利。           | 取消  |

(6)如图所示,当卡巴斯基安全部队 2011 卸载过程正确完成后,计算机需要重新启动。重新启动是为了正确卸载系统中的驱动文件。用户可以立即重新启动计算机,也可以稍后手动重新启动计算机。

活动 3 激活商用版卡巴斯基安全部队 2011

当安装向导完成后,需要激活卡巴斯基安全部队2011。如图所示,卡巴斯基 安全部队2011提供以下方式进行激活。 以上内容仅为本文档的试下载部分,为可阅读页数的一半内容。如 要下载或阅读全文,请访问: <u>https://d.book118.com/97800706511</u> 0006142